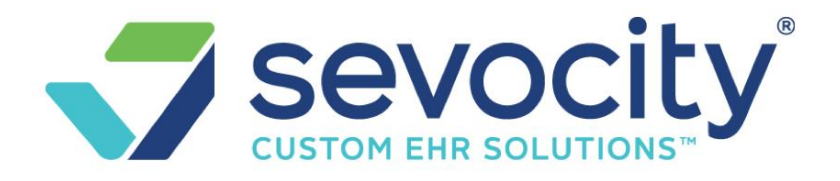

## **Insurance Management – Sevocity Premier**

We use this feature to manage all the responsible parties for an encounter or charge. This allows us the flexibility to maintaining multiple profiles for each patient. For instance, commercial insurance and workers comp.

What is a Profile? What is a Policy?

A **Policy** is the information on an insurance card. The Insurance, policy number, group number, policy holder, copay etc.

A **Profile** represents *all* the Insurances, Primary, Secondary, Tertiary *and* the ultimate Patient Responsibility. Patient Responsibility is a simple flag, 'Responsible' means the Guarantor will receive a statement, 'Not Responsible' means the guarantor will NOT receive a statement.

How is Default and/or Active used?

The **Default** Profile will

automatically be assigned to new Encounters in charge entry, although it can be over-ridden. This is the most likely used.

**Active** indicates it is available to be selected during Charge entry. This is useful for workers compensation and auto accident claims.

#### **Profiles**

How do I add a Profile to an existing patient?

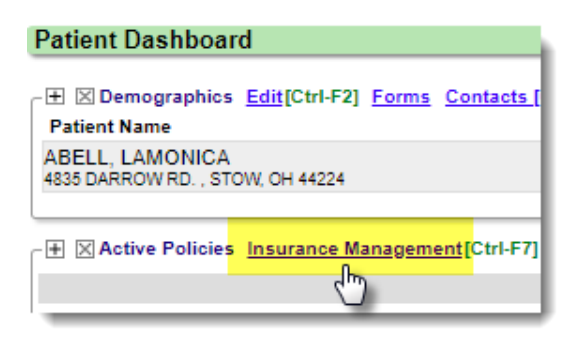

Click Insurance Management from the Patient Dashboard

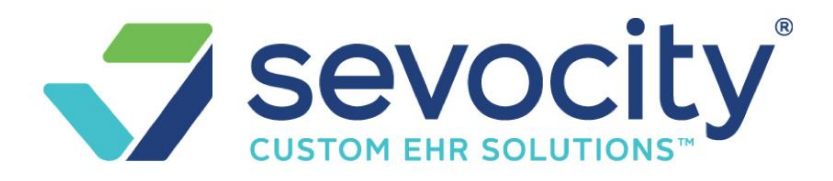

Click [Add New Insurance Profile]

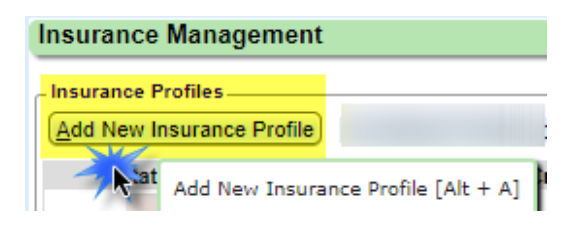

- **1.** Click 'Add New'
- 2. Add Policy Information
- **3.** [Save]

| Insurance Management                    | Show Me How                                                       | Patient: 6472                         | Name: ABELL, LAMONICA         |
|-----------------------------------------|-------------------------------------------------------------------|---------------------------------------|-------------------------------|
| Insurance Profiles                      |                                                                   |                                       |                               |
| Default                                 | Add/Modify Policy                                                 | Patient: <u>6472</u> Name: <u>A B</u> | ELL, LAMONICA                 |
| Profile Note Save as Billing Note       | Insurance Effective (?)  Idress ID (?) Expiration (?)  Policy (?) | Group Nam                             | а Саран (7)                   |
| Save [F2] Cancel                        | Assignment Plan (2)                                               | Product (2)                           | Medicare Secondary Reason (2) |
| Add Self Pay Profile No Default Profile | Yes ▼ SELECT -<br>Eligibility Payer ID (?)                        | Select Insurance                      | ▼ - SELE^T -                  |
| 3 Save [F2]                             | Insured Relationship<br>Relationship (?)<br>18 SELF               |                                       |                               |

4. Once the primary policy is saved, the 'Secondary' section opens. If applicable 'Add New' - Secondary policy > Save , 'Add New' Tertiary policy > Save

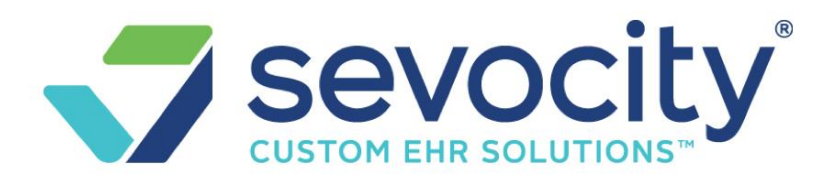

#### 5. [Save] the profile

| Insurance Pr | ofiles                                              |                                               |
|--------------|-----------------------------------------------------|-----------------------------------------------|
| Default      | Primary                                             | Secondary                                     |
|              | X UHC [104] (866) 230-5740<br>Policy: 999999 Group: | Add New, From Existing, or Drag and Drop here |
| Profile No   | te 🔲 Save as Billing Note                           | 4                                             |
| 1            |                                                     |                                               |
| Save [F2]    | 5 cel                                               |                                               |

### How do I delete an Insurance profile?

- 1. Go to 'Insurance Management' (Patient Dashboard > Insurance Management)
- 2. Click on the Red '**X**' above the **word** 'Default' or 'Active'. A confirmation will open above, enter the reason for deletion then click [Delete]
- Note: A profile can *only* be deleted if there are no Encounters linked with the profile.

| Insurance Manag                                                                                                    | gement                                    |                                                             | Patient: <u>8705</u>            | Name: DYLA         | N, ROBERTA                  |                  |                |  |
|----------------------------------------------------------------------------------------------------|-------------------------------------------|-------------------------------------------------------------|---------------------------------|--------------------|-----------------------------|------------------|----------------|--|
| Insurance Profiles                                                                                                    |                                           |                                                             |                                 |                    |                             |                  |                |  |
| Are you sure you wa                                                                                                    | ant to delete                             | this Profile? The associated Policies may be pla            | ced in the 'Policies not part o | f an Insurance Pro | ofile' section to delete or | to be used in an | other Profile. |  |
| Please Enter Reaso                                                                                                    | Please Enter Reason: INCORRECT patient ID |                                                             |                                 |                    |                             |                  |                |  |
| Cancer Delete                                                                                                    |                                           |                                                             |                                 |                    |                             |                  |                |  |
| Add New Insurance Profile Add Self Pay Profile                                                                                                 |                                           |                                                             |                                 |                    | Active Profiles [2]         | Include In       | active Profi   |  |
| Status End                                                                                                    | counters                                  | Primary                                                     | Secondary                       | Tertiary           | Patient                     | Effective        | Expirati       |  |
| Deferrit                                                                                                    | 0                                         | <u>MED [109]</u> (877) 847-4992<br>Policy: XXXXXXXXA Group: |                                 |                    | Responsible                 |                  |                |  |
| Delete this Profile         AETNA [103]         (888) 632-3862           Active         Policy:         W1999999999999999999999999999999999999 |                                           |                                                             |                                 |                    | Responsible                 |                  |                |  |
| Policies not part of a                                                                                                    | n Insurance                               | Profile Add New Policy that is not part of a Profi          | <u>le</u>                       |                    |                             |                  | r              |  |

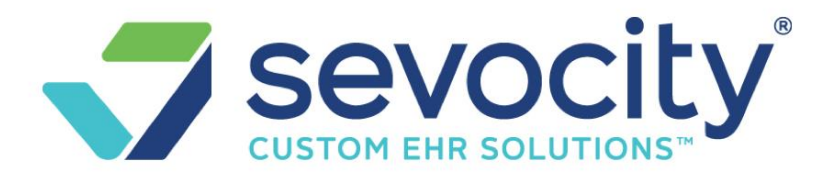

Once the *Profile* is deleted, the *Policies* that made up the profile drop into the 'Policies not part of an Insurance Profile' area. This gives the user the opportunity to reassign the policies into a different profile or delete them.

### How do I add a Secondary to an existing profile?

On the Insurance Management page, Click on the word 'Default' or 'Active' of the profile you need to add t

| Insurance Man                                                                            | agement          |                                | Patient: <u>26437</u> |              | Encoun      | ter: <u>35568</u> | Name:             |                  |            |
|------------------------------------------------------------------------------------------|------------------|--------------------------------|-----------------------|--------------|-------------|-------------------|-------------------|------------------|------------|
| Insurance Profiles Click Default to add the second                                       |                  |                                | idary                 |              |             | Active Profiles   | ; [1] 🖲   Include | nactive Profiles |            |
| Status                                                                                   | Encounters       |                                | Primary               | Seco         | ndary       | Tertiary          | Patient           | Effective        | Expiration |
| Default         2         MEDICARE [MCR] (855) 252-8782           Policy:         Group: |                  |                                |                       |              | Responsible |                   |                   |                  |            |
| Policie Click to e                                                                       | dit Insurance Pr | ofile Add New Policy that is r | not part of a Profile |              |             |                   |                   |                  |            |
|                                                                                          |                  | _                              | There are             | no records a | vallable    |                   |                   |                  |            |

- Click 'Add New' or from Existing
- In the Popup to add/edit **Policy** information > [Save]
- You may also add Tertiary and Save the **Profile**.

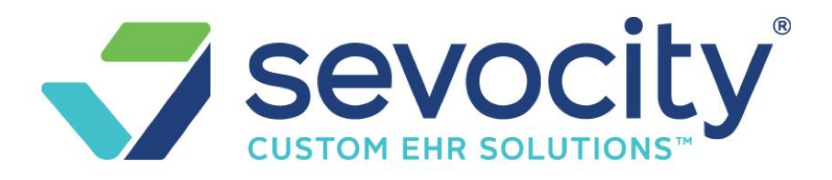

| A dal/Ma diffe Dati                 |           |
|-------------------------------------|-----------|
| Add/wodity Pate<br>Insurance/Policy | Effective |

• If the changes affect encounters a checkbox appears. Pay special attention if you want to rebill at this time or not

| Insuranc   | e Management                                    |                                    | Patient: 26437       | Encounter: <u>35568</u>                    | Name:               |                 |
|------------|-------------------------------------------------|------------------------------------|----------------------|--------------------------------------------|---------------------|-----------------|
| Insurance  | Profiles                                        |                                    |                      |                                            |                     |                 |
| Charge     | s exist on this profile. Addition of policies   | s is the only allowable function.  |                      |                                            |                     |                 |
| Defaul     | t Primary                                       | Secondary                          |                      | Tertiary                                   | Patient 🤨           | Effective       |
|            | MEDICARE [MCR] (855) 252-8782<br>Policy: Group: | EDS/MEDICA [MCD]<br>Policy: Group: | Add <u>N</u> ew,From | E <u>x</u> isting, or Drag and Drop here 🦻 | Responsible •       |                 |
| Profile    | Note Save as Billing Note                       |                                    | Once                 | the Secondary, we can add                  | a Tertiary We may   | be presented    |
|            |                                                 |                                    | with                 | a suggestion to move any Pat               | tient Balances AND  | to BILL         |
| For all er | ncounters with a PATIENT balance, trans         | sfer to newly added policy and bi  | -Un-c                | TRECK THIS DOX IF IT IS NOT NEED           | ea. Then SAVE the e | entire profile. |
| Save [F    | 2] Cancel                                       |                                    |                      |                                            |                     |                 |

• Save the new profile

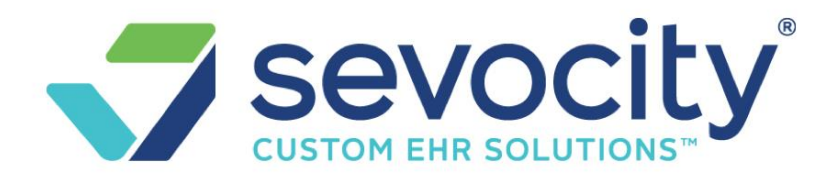

### How do I expire a secondary?

I have a profile, the primary is still active, however the secondary is now expired.

- 1. Expire the secondary
  - Click on the policy

| Find Patient/Guarantor > Patient Dashboard     |            |            |                                                 |                                                           |                                          |  |  |  |  |
|------------------------------------------------|------------|------------|-------------------------------------------------|-----------------------------------------------------------|------------------------------------------|--|--|--|--|
| Insurance I                                    | Management | :          | Show Me How                                     | Patient: <u>8788</u> Na                                   |                                          |  |  |  |  |
| Add New Insurance Profile Add Self Pay Profile |            |            | file                                            | 1                                                         |                                          |  |  |  |  |
| Status                                         | Encounters | Created    | Primary                                         | × 1                                                       | Secondary                                |  |  |  |  |
| <u>Default</u>                                 | 1          | 09/01/2018 | UNITED HEA [MLN] (877) 842-3210<br>roup: 907854 | <u>NOVITAS SO [MC]</u> (855) 2<br>Policy: 4387220007 Conv |                                          |  |  |  |  |
|                                                |            |            |                                                 |                                                           | <ul> <li>Click to edit Policy</li> </ul> |  |  |  |  |

2. Add expiration date

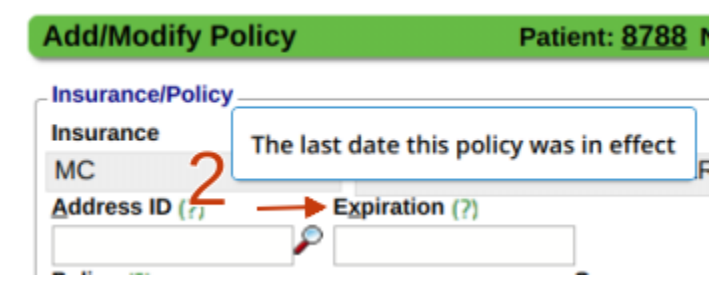

- Save
- 3. Add a NEW Profile

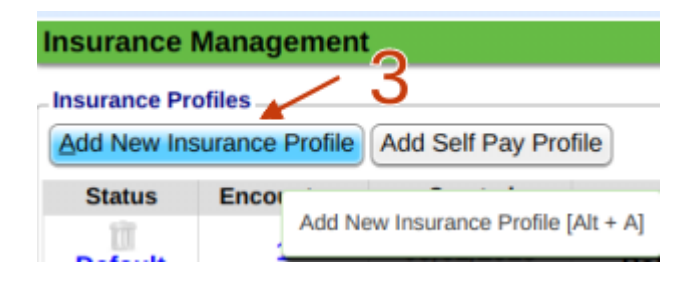

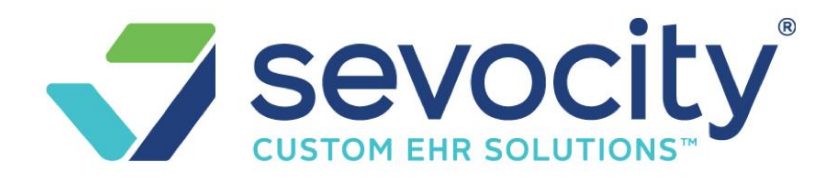

4. Choose from Existing for the Primary if it is still active

| Insurance Management                                                           | Show Me How                                            |
|--------------------------------------------------------------------------------|--------------------------------------------------------|
| Insurance Profiles                                                             | Insurance Policies                                     |
| Default<br>Add New, From Existing, or Dra<br>Profile Note Save as Billing Note | Filter Criteria <u>C</u> lear ,<br>Last Name<br>Search |
| Save [F2] Cancel                                                               | Insurance                                              |

5. Add a new secondary, with effective date or if Save the new profile

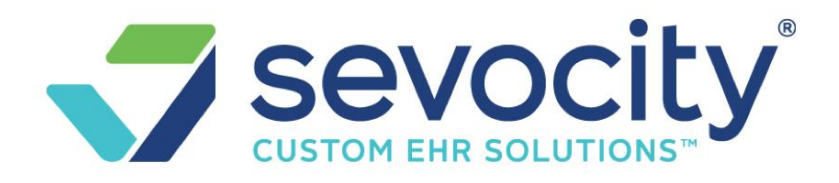

## **Policy**

#### How do I delete an Insurance Policy?

From 'Insurance Management' (Patient Dashboard > Insurance Management)

• Click on the Red '**X**' above the **word** 'Default' or 'Active'. A confirmation will open above, enter the reason for deletion then click [Delete]

Note: A profile can *only* be deleted if there are no Encounters linked with the profile.

| Insurance Profiles Add Self Pay Profile                                                                 |                                                                          |                                    |                |                                                  |   |         |        |  |  |
|----------------------------------------------------------------------------------------------------|--------------------------------------------------------------------------|------------------------------------|----------------|--------------------------------------------------|---|---------|--------|--|--|
| Status                                                                                                  | Encounters                                                               |                                    | Prime          |                                                  |   |         | Terti  |  |  |
| ×<br><u>Default</u>                                                                                     | 2                                                                        | <u>AETNA [103]</u><br>Policy: W199 | (88)<br>99995- | Click the 'X' to completely delete the<br>Policy |   |         | e      |  |  |
| - Policies not par                                                                                      | Policies not part of an Insurance Profile Add New Policies not a Profile |                                    |                |                                                  |   |         |        |  |  |
|                                                                                                    | les:                                                                     | C.                                 | Pol            | cy Holder                                        |   | Relatio | onship |  |  |
| XMEDIC                                                                                                  | CARE [109]                                                               |                                    | DYLAN, ROBER   | TA                                               | 5 | SELF    |        |  |  |
| Highlig Delete this Unassigned Policy ers<br>Insurance ere parance Effective Expiration Billing Address |                                                                          |                                    |                |                                                  |   |         |        |  |  |

Once the *Profile* is deleted, the *Policies* that made up the profile drop into the 'Policies not part of an Insurance Profile' area. This gives the user the opportunity to reassign the policies into a different profile or delete them.

#### How do I edit policy holder address or DOB of an existing person?

At this time we have to 'save' the record before it can be edited.

- 1. When Adding New insurance policy, update the relationship if when it is not self. In our example, (01)- Spouse
- 2. In the last name field, lookup to choose an existing 'person'
- 3. Click the person ID

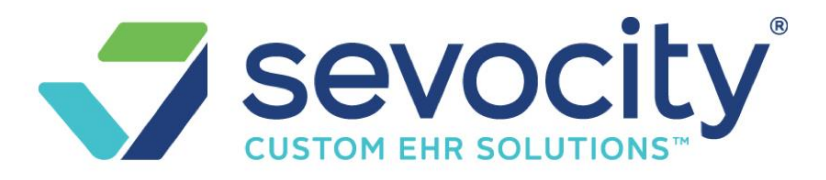

4. The person address etc populates and grays out

| Eligi <u>b</u> ility Paye    | Eligibility Payer ID (?) |                   |                   |       |                                | Person Records         |      |              |  |
|------------------------------|--------------------------|-------------------|-------------------|-------|--------------------------------|------------------------|------|--------------|--|
| _Insured Relation            | onship                   |                   |                   | _     | -Filter (                      | Criteria <u>C</u> lear | ×.   | <u>a</u> –   |  |
| Rela <u>t</u> ionship (      | ?)                       |                   |                   |       | Last                           |                        | Firs | st           |  |
| 01 👂 S                       | POUSE 1                  |                   |                   |       | SMIT                           | н                      | J    |              |  |
| _Policy Holder.              |                          |                   |                   |       | Searc                          | ch                     |      |              |  |
| PID                          | Last Nan                 | ne                |                   |       |                                |                        |      |              |  |
| Cuffin                       |                          | DOR               |                   | Carre | Person                         | Name                   |      |              |  |
| Sum                          | 5 SIN                    |                   |                   | Sel   | <u>11809</u>                   | SMITH,                 | 48   | 35 D/<br>224 |  |
| PID<br>11809<br>Suffix       | SSN                      | ast Name<br>SMITH | DOB<br>05/19/1963 |       | First<br>JOA<br>Gender<br>Male |                        |      |              |  |
| Addres<br>Stree<br>Save [F2] | et Address 48            | 35 DARROW         | / RD.             | 4     |                                | ;                      |      |              |  |
| 5. [SAVE]                    |                          |                   |                   |       |                                |                        |      |              |  |

After saving > Click the Insurance hyperlink, to modify the Policy

| Default P                       | rimary                                  |                            |                                                                        |                                          |
|---------------------------------|-----------------------------------------|----------------------------|------------------------------------------------------------------------|------------------------------------------|
|                                 | EDICARE] Add N                          | Add/Modify Patier          | nt Insurance Patient: 134348                                           | Name                                     |
| Profile Note Save as Bi         | Click to edit Policy                    | Insurance/Policy           | Ef                                                                     | fe <u>c</u> tive                         |
|                                 | Billing Address:<br>MEDICARE OF GEORGIA | MEDICARE<br>Address ID (?) | MEDICARE -                                                             |                                          |
| ave [F2] Cancel                 | ,<br>Copay: 0.00<br>Policy: XX          | Policy                     | Group                                                                  | G <u>r</u> oup Name                      |
| Add Self Pay Profile No De      | Group:<br>Modified: SUPPORT - 01/18/20  | Copay Product              | Assignment Insuranc                                                    | e Type 🤔 (?)                             |
| licies not part of an Insurance | Note:                                   | Insured Relationship –     |                                                                        |                                          |
|                                 |                                         | 01 P SPOUSE                | Select Desired Function To Modify<br>Select Desired Function To Modify | v or Change Policy Holder Demographics 🔻 |
|                                 |                                         | Insured (Policy Holder)    | Modify Policy Holder Demographi<br>New Policy Holder                   | c Information                            |
|                                 |                                         | 110370                     |                                                                        | PAUL                                     |
|                                 |                                         | SSN D                      | OB Gender<br>Male •                                                    |                                          |

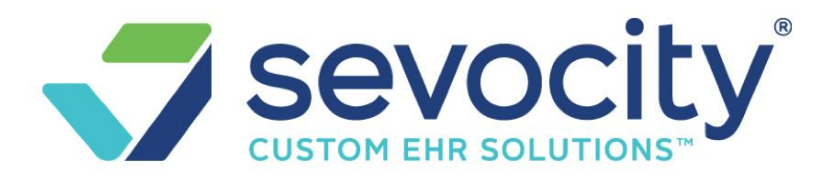

### How do I indicate that Medicare is secondary?

Use the Medicare Secondary Reason dropdown to indicate why Medicare is secondary

|                  | -Insurance/Policy      |                        |                   |                    |                     |                   |                    |
|------------------|------------------------|------------------------|-------------------|--------------------|---------------------|-------------------|--------------------|
|                  | Insurance              |                        |                   |                    | Effective           | (?)               |                    |
| le. Addition o   | 109 🎤                  | MEDICARE - PO          | BOX 20019 N       | ASHVILLE TN 3      | 7202                |                   |                    |
|                  | Address ID (?)         | Expiration (?)         |                   |                    |                     |                   |                    |
|                  |                        | <b>,</b>               |                   |                    |                     |                   |                    |
| 127] (800) 30    | Policy (?)             |                        | <u>G</u> roup     |                    | G <u>r</u> oup Name |                   | C <u>o</u> pay (?) |
| 1332949 Gr       | XXXXXXXXXX             | P                      |                   |                    |                     |                   |                    |
|                  | Assignment Pla         | in (?)                 | Pro               | od <u>u</u> ct (?) |                     | Medicare Seconda  | ry Reason (?)      |
| Billing Note     | Yes 🔻 - S              | SELECT -               | Υ -               | SELECT -           | •                   | - SELECT -        | •                  |
| - SELECT -       |                        |                        |                   |                    |                     |                   |                    |
| 12 - Medicare Se | econdary Working Ag    | ed Beneficiary or Sp   | pouse with Emp    | ployer Group He    | alth Plan           |                   |                    |
| 13 - Medicare Se | econdary End-Stage     | Renal Disease Bene     | eficiary in the 1 | 2 month coordina   | ation period wi     | th an employers g | roup health plan   |
| 14 - Medicare Se | econdary, No-fault Ins | urance including Au    | uto is Primary    |                    |                     |                   |                    |
| 15 - Medicare Se | econdary Workers Co    | mpensation             |                   |                    |                     |                   |                    |
| 16 - Medicare Se | econdary Public Healt  | th Service (PHS) or    | Other Federal     | Agency             |                     |                   |                    |
| 41 - Medicare Se | econdary Black Lung    |                        |                   |                    |                     |                   |                    |
| 42 - Medicare Se | econdary Veterans Ac   | Iministration          |                   |                    |                     |                   |                    |
| 43 - Medicare Se | econdary Disabled Be   | eneficiary Under Age   | e 65 with Large   | Group Health P     | lan (LGHP)          |                   |                    |
| 47 - Medicare Se | econdary, Other Liabi  | lity Insurance is Prin | mary              |                    |                     |                   |                    |

### How do I use Plan and Product

- 1. Plan The Plan drop-down contains the ANSI Plans
  - If you are using our eligibility verification service, the eligibility results will autoupdate the patient's Plan information if the data is included in the results.
- 2. **Product** drop-down with options and options can be managed in the Insurance Library, or by clicking -Manage- in the drop-down (if your permissions allow)
  - If you are using our eligibility verification service, the eligibility results will autoupdate the patient's Product information if the data is included in the results.

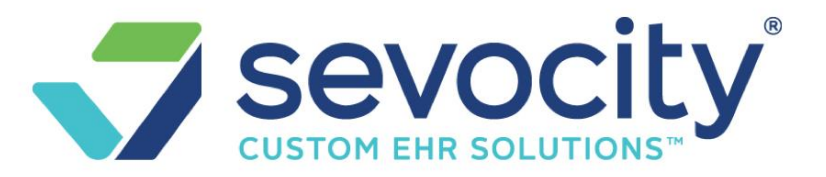

| ± <u>66884</u> □ °    | 10110017           | a a provide for each |                           |                 |            |
|-----------------------|--------------------|----------------------|---------------------------|-----------------|------------|
| ₩ 66887               | Add/Modify Pa      | atient Insurance     | Patient: 20001 Name: MOUS | SE, MINNIE      |            |
| 🗄 🛛 Active Policies 📗 | Incurance/Delieu   |                      |                           |                 |            |
| Insurance             | Insurance/Policy   |                      |                           | Effective       |            |
| AETNA [110]           | 110                | AETNA - PO B         | OX 981106 EL PASO TX 7999 | 8-1106          |            |
| MEDICAL MU [127]      | Address ID         | Expiration           |                           |                 |            |
| MEDICAID [108]        |                    | ₽                    |                           |                 |            |
| + Notes Add           | Policy             |                      | Group                     | Group Name      | c          |
| Date                  | 456<br>Assignment  | Dian                 | Product                   | Medicare Second | ary Reason |
| 07/31/2017 E          | Yes v              | Disability [D]       | ▼ PROD 1                  | SELECT -        | ary reason |
|                       |                    |                      |                           |                 |            |
| + Patient Appointmen  | its schedule Recan |                      |                           |                 |            |
| - SELECT -            |                    |                      |                           |                 |            |
|                       |                    |                      |                           |                 |            |
| PROD 1                |                    |                      |                           |                 |            |
| PROD 2                |                    |                      |                           |                 |            |
| - MANAGE -            |                    |                      |                           |                 |            |
|                       |                    |                      |                           |                 |            |

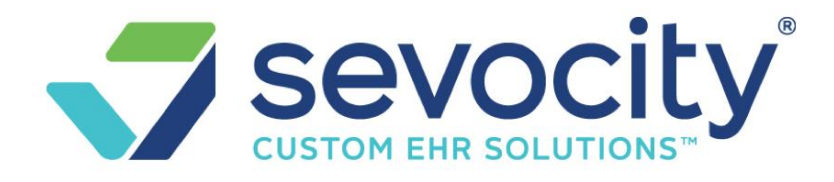

## How do I add a street address to an existing Insurance?

In the Address ID field use the lookup then click [Add]

| HIPAA Privacy Document Signed                                                                            |                                                                        | 117:51                                                                                                    |                                              |
|----------------------------------------------------------------------------------------------------|------------------------------------------------------------------------|----------------------------------------------------------------------------------------------------|----------------------------------------------|
| Filter Criteria <u>C</u> lear                                                                            | C <u>ity</u>                                                           | Address Zip                                                                                                    |                                              |
| Address ID Add                                                                                           |                                                                        | Page Size: 50 ▼                                                                                                    |                                              |
| Address ID     Name       1234     BLUE CROSS       Form Type     2nd Form Type                          | Click the magnif<br>address doesn'<br>using a naming<br>PO Box or stre | fying icon next to Address<br>'t exist> Click [ADD]. We s<br>convention for the ID base<br>eet address then [Save] an | ID, if the<br>suggest<br>d on the<br>id use. |
| 02     P     ELECTRONIC     02     P     ELECTRONIC       Address     City       PO BOX 1234   Phone/Ext |                                                                        | S <u>t</u> ate                                                                                                    | <u>Z</u> IP                                  |
| Alea Phone Ext                                                                                           |                                                                        |                                                                                                    |                                              |

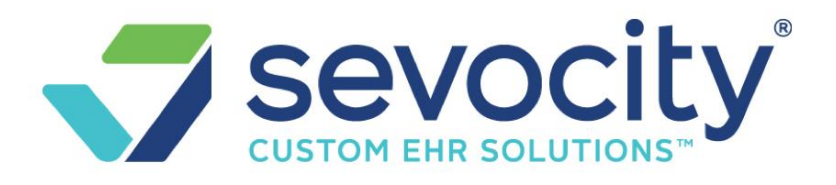

#### Insurance

How do I add a new Insurance to the system from Insurance Management

We all you to add to the Insurance Libraries 'on the fly' while adding a patient's insurance:

When adding a new profile > 'Add New' link > Click the Magnifier, [Add], key in new insurance and [SAVE]

| Insurance Management                    |                       |                               |                                                                               |
|-----------------------------------------|-----------------------|-------------------------------|-------------------------------------------------------------------------------|
| Insurance Profiles                      | Add/Modify Patient In | Insurance Carrier R           | Edit Insurance 119:44                                                         |
|                                         | Insurance/Policy      | Filter Criteria <u>C</u> lear | Insurance ID Type <u>Active Abbreviation</u> Insurance                        |
| Default                                 | Insurance Effe        | Insurance <u>N</u> ar         | Payer ID ERA Por ID Flinibility Payer ID Claim Statu:                         |
| Add <u>N</u> ew , From E <u>x</u> istin | Address ID Exp        |                               | ID is found                                                                   |
| Profile Note Save as Billing I          | Policy                | Search                        | Claim Filing Indicator                                                        |
|                                         |                       | Add                           | Primary Form Type Secondary Form Type                                         |
|                                         | Copay Product         | Insurance Nar                 | - SELECT - V - SELECT - V                                                     |
| Save [F2] Cancel                        |                       | 102 BLUE CROS                 | Billing Group Reporting Group ICD10 Active Date Print Address on <u>H</u> CFA |
| Add Oalf Day Drafta                     | Insured Relationship  | SHILLD OF I                   | P OTHER 10/01/2015                                                            |
| Aud Sell Pay Fiblile                    | Relationship          | <u>103</u> AETNA              | Address Info                                                                  |
| Status Encounters                       | 18 P SELF             | UHC & AARF                    | Street                                                                        |

## **Patient responsibility - Statement**

# How can I be sure that no statements are sent to patient for encounters with this profile?

In the Profile, use the 'Patient' drop-down to indicate 'Not responsible'

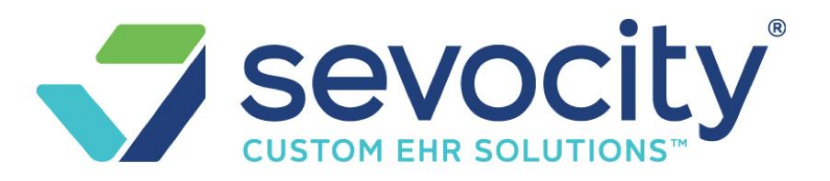

| Insurance Management |                              | 49 Name: <u>SYMON, CARLEE E</u>                                  |                                  |  |  |  |  |
|----------------------|------------------------------|------------------------------------------------------------------|----------------------------------|--|--|--|--|
| Insurance Profiles   |                              | Responsible: Send Statement:<br>Not Responsible: Hold Statements | s for Encounters on this Profile |  |  |  |  |
| Default              | Primary                      | Secondary                                                        | Patient 🥬                        |  |  |  |  |
|                      | ERS CO [306]<br>: XXX Group: | op here 왿                                                        | Responsible                      |  |  |  |  |
| Profile Note Save    | as Billing Note              |                                                                  | Not Responsible                  |  |  |  |  |
| 4                    |                              | ¢<br> }                                                          |                                  |  |  |  |  |
| Save [F2] Cancel     |                              |                                                                  |                                  |  |  |  |  |

# How do I make the Patient 'Not Responsible' for all profiles with this insurance?

'Not Responsible' means this patient will not receive any statement for encounters affiliated with this Profile.

Go to the Insurance Library > Edit > un-check 'Patient Responsible'

Now, all Insurance Profiles that are built after this change, with this insurance will save with the Patient portion being 'Not Responsible'

| Edit Insurar              | nce            |                                   |                          |              | Insuranc                                | e: <u>321</u>  | Nam              | e: MEDICA           | AID             |
|---------------------------|----------------|-----------------------------------|--------------------------|--------------|-----------------------------------------|----------------|------------------|---------------------|-----------------|
| Insurance ID              | <u>Т</u> уре   |                                   | Active Abbreviation      | Insurar      | nce Name                                |                |                  |                     |                 |
| 321                       | Insurance      | e Company 🔻                       | (?) Medicaid             | MEDI         | CAID                                    |                |                  |                     |                 |
| Payer ID (?)              | E <u>R</u> A P | ayer ID (?)                       | Eligibility Payer ID     | Claim Sta    | tus Payer ID                            | ERA <u>M</u> a | nagement Profile | A <u>s</u> signment | Patient Respons |
| mcdtx                     | ₽              |                                   |                          | 2            | Jan Jan Jan Jan Jan Jan Jan Jan Jan Jan | MEDIC          | CAID 🔻           |                     |                 |
| nsurance Management       |                |                                   |                          | Patient: 913 | <u>1</u>                                | Name:          | IMAGINAR         | Y, MARY             |                 |
| Insurance Profile         | s              |                                   |                          |              |                                         |                |                  |                     |                 |
| Add New Insura            | nce Profile    |                                   |                          |              |                                         |                |                  |                     | Active Pr       |
| Status                    | Encounters     |                                   | Primary                  |              | Seconda                                 | ry             | Tertiary         | Pat                 | ient            |
| <mark>≻</mark><br>Default | <u>0</u>       | <u>Medicaid [3</u><br>Policy: xxx | <u>21]</u><br>xxx Group: |              |                                         |                |                  | Not Res             | ponsible        |

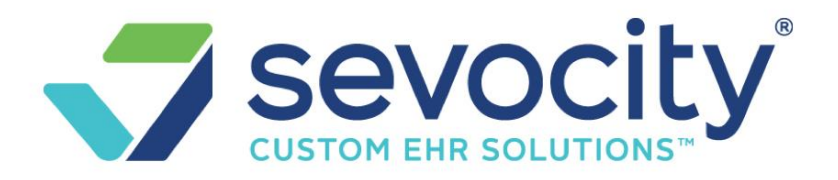

### How should I use the section Add New Policy that is not part of a Profile?

This is used as a 'bank' or holding card for policy information we may use at a future date. For instance, the client has an HMO Medicare replacement product, but has given us their Medicare card too. We may want to save the Medicare policy to use later once we determine the correct coverage. When we delete an Insurance, it falls to this 'bank' area, in case we simply need to add it to a different profile.

| Insurance Management                                                                     | Patient: 70864      | Name:        |                       |
|------------------------------------------------------------------------------------------|---------------------|--------------|-----------------------|
| - Insurance Profiles                                                                     |                     |              |                       |
| Add New Insurance Profile Add Self Pay Profile No Default Profile Specified              |                     |              | Active Profiles [0] 🖲 |
|                                                                                          | There are no record | ds available |                       |
| - Policies not part of an Insurance Profile Add New Policy that is not part of a Profile |                     |              |                       |
|                                                                                          | There are no record | ds available |                       |

# **Re-Bill**

## How do I re-bill or resend multiple encounters to insurance?

On the insurance management page, we have a Rebill and Change profile and Rebill that allows us to resend multiple encounters to the payer.

- 1. Highlight the profile with the encounters you want to rebill
  - Look to the 'Highlighted profile Information & encounters' section

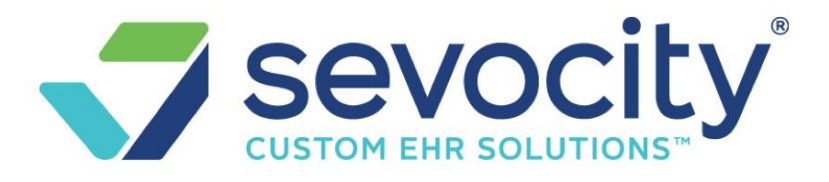

| Insurance Management                                       |           |      |            |           |  |  |  |
|------------------------------------------------------------|-----------|------|------------|-----------|--|--|--|
|                                                            |           |      |            |           |  |  |  |
| Insurance Pro                                              | files     |      |            |           |  |  |  |
| Add New Insurance Profile                                  |           |      |            |           |  |  |  |
| Status                                                     | Encounte  | ers  | Crea       | ted       |  |  |  |
| X<br>Default                                               | <u>10</u> |      | 04/17/2014 |           |  |  |  |
| ×<br>Active                                                | Q         |      | 04/14/2014 |           |  |  |  |
| – Policies not part of an Insurance Profile <u>Add Nev</u> |           |      |            |           |  |  |  |
| Highlighted Profile Information & Encounters               |           |      |            |           |  |  |  |
| Insurance                                                  | A/A       | Bala | ance       | Effective |  |  |  |
| RAILROAD M                                                 | Y         |      | 475.00     |           |  |  |  |
| C AND O HO Y 45.82                                         |           |      |            |           |  |  |  |
| Change Profile/Rebill                                      |           |      |            |           |  |  |  |

- 2. Choose the individual encounter(s) that should be rebilled **or** use the top checkbox to 'Select All'
- 3. Choose to either [Rebill only] or [Change Profile Rebill]

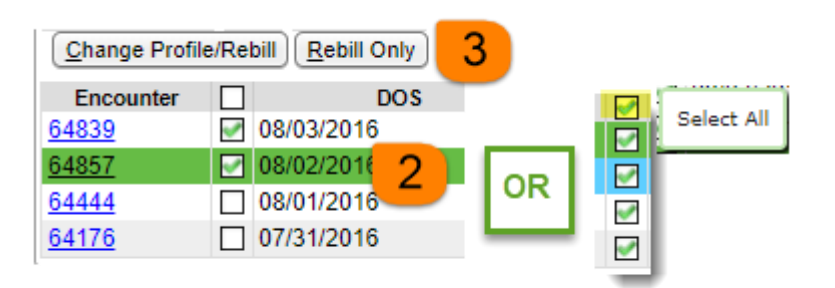

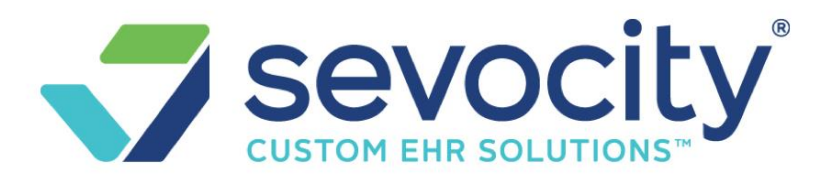

4. In the newly opened section, be sure the 'rebill' box is checked

| Highlighted Profile Information & Encounters |         |                |               |  |  |  |
|----------------------------------------------|---------|----------------|---------------|--|--|--|
| Selected Encount                             | ters    |                |               |  |  |  |
| 64839,64857                                  |         |                |               |  |  |  |
| From Current Pro                             | file    |                |               |  |  |  |
| RAILROAD M (                                 | WA221   | 7249581) / C / | AND O HO (CO  |  |  |  |
| Re-Bill 🕖 🗾                                  |         |                |               |  |  |  |
| <b>a</b>                                     |         |                |               |  |  |  |
| Claim His Will se                            | t selec | ted claims for | re-submission |  |  |  |
|                                              |         |                |               |  |  |  |
| •                                            |         |                |               |  |  |  |
| Save [F2]                                    | el      |                |               |  |  |  |
|                                              |         |                |               |  |  |  |
| Insurance                                    | A/A     | Balance        | Effective     |  |  |  |
| RAILROAD M                                   | Y       | 475.00         |               |  |  |  |
| CAND O HO Y 45.82                            |         |                |               |  |  |  |
| Change Profile/Rebill                        |         |                |               |  |  |  |

5. [SAVE]

#### How do I move encounters from one profile to another and rebill?

- 1. Click to highlight the profile- in our example we are moving e45150 from self pay to Aetna
- 2. Check in the check box next to the encounter (s) you want to move
- 3. Click [Change Profile/Rebill]
- 4. A new section opens, it lists the selected encounter(s), Current Profile, and the NEW profile you are moving to
- 5. Choose where the Patient balance goes from the dropdown
- 6. Add a Note

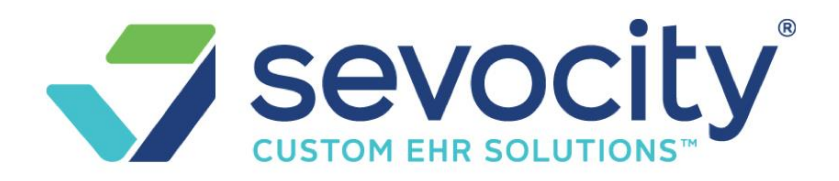

| 7. [ | Save]                                                |                   |                           |                 |                                                                     |                                 |
|------|------------------------------------------------------|-------------------|---------------------------|-----------------|---------------------------------------------------------------------|---------------------------------|
|      | nsurance M                                           | <b>Management</b> |                           |                 | Pa                                                                  | tient: <u>8705</u>              |
| _    | Insurance Pro                                        | files             |                           |                 |                                                                     |                                 |
|      | Add New Ins                                          | urance Profile    | No Default Pro            | file S          | Highlighted Profile Information & Encounter                         | ers                             |
|      | Status                                               | Encounters        |                           |                 | Selected Encounters                                                 |                                 |
|      | Active                                               | 1                 | SELF PAY                  |                 | 45150 4<br>From Current Profile                                     |                                 |
|      | Active                                               | 2                 | AETNA [103<br>Policy: W19 | 88) [8<br>89999 | SELF PAY<br>To New Profile                                          |                                 |
|      | Policies not part of an Insurance Profile Add New Po |                   |                           | ew Po           | AETNA / PATIENT [No Effective -<br>Transfer Balance From Patient To | No Expiration]<br>5 Re-Bill (*) |
|      |                                                      |                   |                           |                 | Transfer Balance From Patient To                                    |                                 |
|      | - Highlighted Profile It 3 nation & Encounters       |                   |                           |                 | LEAVE BALANCE WITH PATIENT •<br>(PRIMARY) AETNA [103]               | e                               |
|      | Change Pro                                           | ofile/Rebill      | ebill Only                |                 |                                                                     | 6                               |
|      | Encounter                                            |                   | DOS                       |                 | Save [F2]                                                           |                                 |
|      | <u>45150</u>                                         | 2 5/2             | 016                       |                 | 78.50 0.00                                                          | 0.00 0.                         |

When you add a secondary or Tertiary to an existing profile you are presented with the ability to move encounters from 'patient' responsibility to the newly added policy. Use with caution, there may be some encounters associated with this profile that you don't want filed to the new insurance.

Charges exist on this profile. Addition of policies is the only allowable function.

 Default
 Primary
 Secondary

 Plant
 RAILROAD M [133] (877) 288-7600
 C AND O HO [138] (800) 679-9135

 Plant
 Polic
 oup:

Profile Note Save as Billing Note

 For all encounters with a PATIENT balance, transfer to newly added policy and bill: 
 Save [F2]

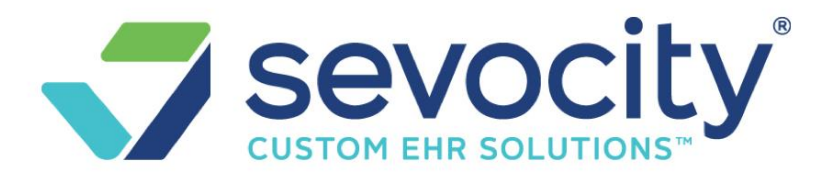

# Can I change the charge fee on an encounter by changing the Insurance profile?

**No.** The charge fee must be updated from the encounter. Go to the 'Modify Charge' screen > toggle the Insurance drop down. If the insurance or self pay has a different charge fee > OK in the popup

| Modify Charge                | Changing the Insurance Profile will cau<br>more Procedures. Click OK to apply the | ise the Fees to change for 1 or<br>e change or click Cancel to |
|------------------------------|-----------------------------------------------------------------------------------|----------------------------------------------------------------|
| Post Date: 01/23/2019        | maintain current Fees.                                                            |                                                                |
| Patient: 1192                | 8 yea                                                                             | OK Cancel                                                      |
| Last Service: 01/23/2019 (/) | Appointment(s): None (?)                                                          |                                                                |
| <u>C</u> ase: - SELECT -     | Edit Authorization: - SELECT -                                                    | <u>_dit</u>                                                    |
| <u>G</u> uarar               | Insurance: SELF PAY<br>MEDICARE / MUTUAL OF<br>SELF PAY                           |                                                                |